INDEX

Gold Master Version 1.5.1- November 2017..... 1.4.1 - Cases Auto Assign Using System Code..... 1.4.2 - CAST Auto Assign Using System Code..... 1.4.3 - Configure Assign to Option for External User by Case Type..... 1.4.4 - Cases Email Notification For External User.....

1.4 - Gold Master Version 1.5.1 - November 2017 Gold Master version 1.5.1 release includes some added new features and few bug fixes.

Gold Master version 1.5.1 release includes some added new features and few bug fixes on Single Domain, Cases, Entities, and Cast application

Following are new features included in GM 1.5.1:

Cases Auto Assign using System Code
 Cast Auto Assign using System Code
 Configure assign to option for External User by Case Type
 Cases Email notifications for External Users

Following are bug fixes included in GM 1.5.1:

### Cases

Email to CC (unable to add multiple users to send emails)
 Single Domain related issues (Permission window doesn't open on Case Type)
 Issue when multiple calculation field sending from one parent field. Only one of the calculation field will auto calculate when parent field is selected, the rest requires the user to manually click the calculate button
 Special characters (For example: \* ") affects sync to Facts.

Entities

Single Domain related issues (Multi Select in Extensible grid was not functioning, Delete from New Tab, Cases & Quest relationship grid)
 Temphate related issues (Data not displayed on Cases Relationship Grid, Export to PDF doesn't function when default template is applied on Entity List/View Page)
 Entity Origination center missing mobile cards for responsive view
 Able to delete Parent Entity when they are cascaded. For example if Country (Parent) is cascaded to State (Child), able to delete Country that is cascaded to child.

## Quest

Single Domain related issues (PDF Export, Unable to add new user's in Permission Window, Unable to upload images)

Standards

Single Domain related issues (Attach file issue on admin page, Book not displayed on Home page)

### Departments

Single Domain related issues (Unable to edit and delete Entity Type and Entity Role)

Cast

Calculation issues (Calculation doesn't work for Expandable text field, calculated due date is not displayed in Case title)
 Date format issues in Spanish and English format
 Implemented functionality for Single Domain

ORG Chart

Implemented functionality for Single Domain
Read connection string from Registry

### 1.4.1 - Cases Auto Assign Using System Code

This functionality in cases application allows the user to auto-assign using 'AASGN' system code.

### Steps to configure

Create the System Code: "AASGN" from the System Code table of Cases Configuration Application. If the System code is already created then please do not another System Code.
 Bic Unique System Kode: Enter "AASGN"
 Field Level: Select ASSO. TYPE
 System Code: Enter "AASGN"
 Name: Enter Orean Assignee
 Description: Enter Description

| STEMMONS CENTRAL                 | ociate System Code |                |             |                   | Cises Entities Departmen                    | ts FACTS Quest S<br>System   Te |
|----------------------------------|--------------------|----------------|-------------|-------------------|---------------------------------------------|---------------------------------|
| ses                              | Add New            |                |             |                   |                                             |                                 |
| stem Configuration - Table       |                    |                |             |                   |                                             | Search:                         |
| tem Configuration - Security     |                    |                |             |                   |                                             |                                 |
| SES - Associate System Code      | ID<br>20           | IE Field Level | System Code | Lî Name           | 11 Description                              | Lî Edit                         |
| ES - Case Activity Types         | 26                 | ASSOC_TIPE     | 11112       | Case Title        | This is a standard Type Column              |                                 |
| s - Case Assoc Screen Item       | 30                 | ASSOC_DECODE   | REICT       | Reject Status     |                                             | 6                               |
| - Asoc Type Cascade              | 31                 | ASSOC_DECODE   | APPRO       | Approved Status   |                                             | G                               |
| - Due Alert                      | 32                 | ASSOC_TYPE     | BLDG        | Bilding           | *                                           | G                               |
| Entity Role Base Assignment      | 33                 | ASSOC_TYPE     | CMPNY       | Company           |                                             | G                               |
| 5 - Note Type                    | 36                 | ASSOC_TYPE     | EMLID       | Email Address     | Email Address                               | G                               |
| - Case Override security config  | 37                 | ASSOC_TYPE     | PHONE       | Phone Number      | Phone Number                                | G                               |
| - Case Screen Item               | 38                 | ASSOC_DECODE   | PO          | Priority 0 Type   |                                             | G                               |
| - Case Types                     | 30                 | ASSOC TYPE     | CMPUS       | Campus            | Campus                                      | R                               |
| - Case Type Email Commands       |                    | Access proppr  | 2000        | 200 0             |                                             | ő                               |
| - Alert Exclusion                | 44                 | ASSOC_DECODE   | 300PR       | 300 Review        | 300 Review associated case type. PP CSP PWO | 6                               |
| EMAIL ALERT TEMPLATE             | 45                 | ASSOC_TYPE     | PRNTC       | Parent Case Code  | This this for parent field code             | G                               |
| - Config System                  | 46                 | ASSOC_TYPE     | SCOUN       | Stem_Country      |                                             | G                               |
| - Email Template                 | 47                 | ASSOC_TYPE     | SSTAT       | Stem_State        |                                             | G                               |
| - External Datasource            | 48                 | ASSOC_TYPE     | SCITY       | Stem_City         |                                             | G                               |
| - External User Assign To Option | 49                 | ASSOC_TYPE     | SLOCA       | Stem_Location     |                                             | G                               |
| 5 - Omit Alert                   | 50                 | ASSOC TYPE     | SCOPE       | Scope             | This is for kanban view                     | ß                               |
| tments                           | 52                 | ASSOC TYPE     | AACON       | Default Assistant | Default Assistant for automation            | e<br>e                          |
| s                                | 52                 | ASSOC_TIPE     | NICCHA      | Default Assignee  | Deraus Assignee for autoassign              | 6                               |

2.

Navigate to Fields Type edit screen of Case Types. Associate System Code for to the Field of Case Type in the configuration application for cases using the System Code column. The "AASGN" System Code works for the following Field Types: Lookup Control External Datasource Calculation Field Text Field Doppdown Field

| CASES - Case Types | Case Defaul Assign |
|--------------------|--------------------|
|--------------------|--------------------|

| unun  |                            |                    |                         |                                |         |                       |                        |                       |         |           |             |             |                           |                                  |
|-------|----------------------------|--------------------|-------------------------|--------------------------------|---------|-----------------------|------------------------|-----------------------|---------|-----------|-------------|-------------|---------------------------|----------------------------------|
| elds  |                            |                    |                         |                                |         |                       |                        |                       |         |           |             |             |                           |                                  |
|       |                            |                    |                         |                                |         |                       |                        |                       |         |           |             | Sea         | rch:                      |                                  |
| ID JL | Field<br>Type              | Name 👔             | Description 11          | System<br>Code                 | Order 👔 | Case<br>Type<br>ID ⊥† | External<br>Datasource | Show<br>in<br>List ⊥î | Width 🔐 | Active 11 | Required 11 | Security 11 | Separator<br>Character 11 | LIST<br>DESKT<br>PRIORI<br>VALUE |
| 153   | Text Field                 | Case Title<br>Name | name of Case<br>Summary | (TITLE) Case<br>Title          | 1       | 19                    |                        | Y                     |         | Y         | N           | View        |                           | 1                                |
| 154   | External<br>Data<br>Source | country            | Country                 |                                | 2       | 19                    | Country                | Y                     |         | Y         | N           | View        |                           | 2                                |
| 155   | Lookup<br>control          | Employee           | Employee                | [AASGN]<br>Default<br>Assignee | 3       | 19                    | AIL_User               | Y                     |         | Y         | N           | View        |                           | 3                                |
| 156   | Calculation<br>Field       | Calculated field   | Calculated field        |                                | 4       | 19                    |                        | Y                     |         | Y         | N           | View        |                           | 4                                |
| 157   | Text Field                 | Text Field         | Text Field              |                                | 5       | 19                    |                        | Y                     |         | Y         | N           | View        |                           | 5                                |
| 158   | Drop Down<br>Field         | NewDRP             | NewDRP                  |                                | 6       | 19                    |                        | Y                     |         | Y         | N           | View        |                           | 6                                |

1.4.2 - CAST Auto Assign Using System Code This feature is related to the Cases Auto Assign Using System Code. When user selects "Case Default" option in the Assign To screen of CAST, Cases generated will be assigned to the employee listed in the field associated to the Assignee System Code (AASGN).

| STEMMON:<br>Central Autor                                 | S CENTRAL<br>mation System ≫ Edit Job                                                |                                        |                     | Assign Items To                                   | x                                                 |
|-----------------------------------------------------------|--------------------------------------------------------------------------------------|----------------------------------------|---------------------|---------------------------------------------------|---------------------------------------------------|
|                                                           |                                                                                      |                                        |                     |                                                   |                                                   |
|                                                           | Choose Base Field                                                                    | - · ·                                  |                     | Choose a Single Person     Choose Multiple Person | This option will create a case and arrian to each |
|                                                           | Choose base Field (                                                                  | i) None v                              |                     | selected user.)                                   | This option will cleate a case and assign to each |
|                                                           | * Schedule                                                                           |                                        |                     | Choose People based on Role A                     | Assignments                                       |
|                                                           |                                                                                      | Send One Time Only                     |                     | Choose People based on Depart                     | tment Hierarchy                                   |
|                                                           |                                                                                      | Job Runs At: 10/30/2017                |                     | All Employees                                     |                                                   |
|                                                           | * Job Name                                                                           | Test34                                 |                     | Hoppers     Gree Default                          |                                                   |
|                                                           |                                                                                      |                                        |                     | Case Delaur                                       |                                                   |
|                                                           | Case little Name (                                                                   |                                        |                     |                                                   | Save                                              |
|                                                           |                                                                                      | 11203                                  |                     |                                                   |                                                   |
|                                                           | country (                                                                            | None selected V                        |                     |                                                   |                                                   |
|                                                           | Employee (                                                                           | D 1 selected ~                         | Employee            |                                                   |                                                   |
|                                                           |                                                                                      |                                        |                     |                                                   |                                                   |
|                                                           | Calculated field                                                                     | Kenneth Freeman                        | Calculation purpose |                                                   |                                                   |
|                                                           | Text Field                                                                           | Kermit Joseph                          |                     |                                                   |                                                   |
|                                                           | (                                                                                    | E Ketul Patel                          |                     |                                                   |                                                   |
|                                                           |                                                                                      | Kevin Patterson     Kevin Tatum        |                     |                                                   |                                                   |
|                                                           | NewDRP (                                                                             | D Kevonte Calhoun                      | 1                   |                                                   |                                                   |
|                                                           | Add New Notes                                                                        | Keyur Patel                            |                     |                                                   |                                                   |
|                                                           |                                                                                      | <ul> <li>Khanh Trinh Nguyen</li> </ul> |                     |                                                   |                                                   |
|                                                           | . Styles - Format - Fo                                                               | Kim Moore                              |                     |                                                   |                                                   |
|                                                           |                                                                                      | Kimberli Adame                         | •                   |                                                   |                                                   |
|                                                           |                                                                                      |                                        |                     |                                                   |                                                   |
|                                                           | I                                                                                    |                                        | I.                  |                                                   |                                                   |
|                                                           |                                                                                      |                                        |                     | Cacaro P                                          |                                                   |
| Job Preview                                               |                                                                                      |                                        |                     |                                                   |                                                   |
| Preview for F                                             | orce Start OPrev                                                                     | iew for Next Run                       |                     |                                                   |                                                   |
| Preview of JobT                                           | est34(Edit)                                                                          |                                        |                     |                                                   |                                                   |
| Total 1 case(s) will                                      | l be generated.                                                                      |                                        |                     |                                                   |                                                   |
| Schedule Descriptio                                       | on: Send One Time Only; Job Runs At: 10/3                                            | 0/2017                                 |                     |                                                   |                                                   |
|                                                           |                                                                                      |                                        |                     |                                                   |                                                   |
| Details about cases 1                                     | to be generated:                                                                     |                                        |                     |                                                   |                                                   |
| Case to be generat                                        | ted for Khanh Trinh Nguyen                                                           |                                        |                     |                                                   |                                                   |
|                                                           |                                                                                      |                                        |                     |                                                   |                                                   |
|                                                           |                                                                                      |                                        |                     |                                                   |                                                   |
|                                                           |                                                                                      |                                        |                     |                                                   |                                                   |
|                                                           |                                                                                      |                                        |                     |                                                   |                                                   |
| 1                                                         |                                                                                      |                                        |                     |                                                   |                                                   |
| 1                                                         |                                                                                      |                                        |                     |                                                   |                                                   |
| 1                                                         |                                                                                      |                                        |                     |                                                   |                                                   |
| 1                                                         |                                                                                      |                                        |                     |                                                   |                                                   |
| 1                                                         |                                                                                      |                                        |                     |                                                   |                                                   |
|                                                           |                                                                                      |                                        |                     |                                                   |                                                   |
|                                                           |                                                                                      |                                        |                     |                                                   |                                                   |
|                                                           |                                                                                      |                                        |                     |                                                   |                                                   |
| 1                                                         |                                                                                      |                                        |                     |                                                   |                                                   |
| 1.4.3 - Configure Assign to<br>The Assign to Option for E | Option for External User by Case Type<br>External User is now configurable by Case T | ype.                                   |                     |                                                   |                                                   |

How It Works:

A Case Type column has been added to the External User AssignTo Option table in Cases Config. User can set the Assign to Options and select the specific Case type to apply the options to.

# \* \* \* \* \* \*

| Cases                                                            | <b>_</b> | Add New                     |                             |                             |           |                         |        |      |
|------------------------------------------------------------------|----------|-----------------------------|-----------------------------|-----------------------------|-----------|-------------------------|--------|------|
| System Configuration - Table                                     | 11       |                             |                             |                             |           | s                       | earch: |      |
| System Configuration - Security<br>CASES - Associate System Code | L.       | ID IA                       | INTERNAL_USER_WITH_OPTION   | EXTERNAL USER_WITH_OPTION   | IS_ACTIVE | CASE TYPE               | 11     | Edit |
| CASES - Case Activity Types                                      | 11       | 1                           | All Users from Activity Log | Users in Company            | Y         | Testing Case Type       | Т      | G    |
| Cases - Case Assoc Screen Item                                   | 11       | 4                           | All Users from Activity Log | All Users from Activity Log | Y         | Deep case Type          |        | G    |
| Cases - Asoc Type Cascade                                        | 11       | 5                           | All Internal Users          | All External Users          | N         | Approval Test Case Type |        | G    |
| Cases - Due Alert                                                | s        | Showing 1 to 3 of 3 entries |                             |                             |           |                         |        |      |
| Cases-Entity Role Base Assignment                                |          |                             |                             |                             |           |                         |        |      |
| CACED Name Tunn                                                  |          |                             |                             |                             |           |                         |        |      |

STEMMONS CENTRAL

|                                   | 😼 Assign Case - Mozilla Firefox —                                                                                                    |          | ×   |  |
|-----------------------------------|----------------------------------------------------------------------------------------------------|----------|-----|--|
| ve Refresh Attach A<br>in File Te | Cases-pgmt-15.boxerproperty.com/EmployeeSearch.aspx?CaseID=48428                                                                         | kAssignl | Nov |  |
|                                   | Search Employee By Name                                                                                                    |          |     |  |
| Name: *                           | Search                                                                                                    |          |     |  |
| Status: *                         |                                                                                                    | _        |     |  |
| Date:                             | abc xyz (Test Company-123@123.com)<br>28 17 (Test Company-28@17.85)<br>Mitali Patel (Test Company-abc@xyz.com)                           | Í        |     |  |
| Country:                          | ABC Nguyen (Test Company- abc12@xyz.com)<br>kevin tester (Test Company- amit@testingnew.com)<br>Deep Patel (Test Company- deep@test.com) |          |     |  |
| State:                            | Test User (Test Company- Khanh.Nguyen@Boxerproperty.com )<br>Khanh Nguyen (Stemmons Consultant)                                          |          |     |  |
| City:                             |                                                                                                    |          | _   |  |
| Location:                         | Select Employee   Cancel                                                                                                    |          |     |  |
| About:                            |                                                                                                    |          |     |  |
| Add Email CC -                    |                                                                                                    |          |     |  |

1.4.4 - Cases Email Notification For External User

This feature allows external users to receive email notifications for Cases. The email notification is configurable by Case type and Alert type. The body of the email notification can also be configured to include metadata tags of the Case.

### Steps to Configure:

Set up the Email Alert Template

Navigate to the Case Email Alert Template table in Cases config.

The following are the fields that is in the table:

CASE\_EMAIL\_ALERT\_TEMPLATE\_NAME: Enter a name for the alert template (anything that would help you identity the alert template and what it is used for)
 TEMPLATE\_BODY: This field allows the user to configure the body of the email using html and metadata tags.
 IS\_ACTIVE: Check the bas to make the alert template active

| Image: Set in Configuration, Set in Configuration, Set in Configuratin Configuration, Set in Configuration, Set in Configur | STEMMONS CENTRAL                                                                                                    | 8                               |                                                                                                    | Cass Livites Departments | iACTS System Test | Associate the<br>Email Alert<br>Template to a Case<br>Type                                                                                                    |
|----------------------------------------------------------------------------------------------------|----------------------------------------------------------------------------------------------------|---------------------------------|----------------------------------------------------------------------------------------------------|--------------------------|-------------------|----------------------------------------------------------------------------------------------------|
| Automation     Automation     Automation <td>Cases<br/>System Configuration - Table<br/>Surger Configuration - Security</td> <td>Add New</td> <td></td> <td></td> <td>Search:</td> <td>Navigate to the<br/>– Cases – Email<br/>– Template table in</td>                                                                                                    | Cases<br>System Configuration - Table<br>Surger Configuration - Security                                                                                                    | Add New                         |                                                                                                    |                          | Search:           | Navigate to the<br>– Cases – Email<br>– Template table in                                                                                                    |
| Odd: - Care steiny Type       Mail care bady in a manufale difference of the stein of the stein gland difference of the stein of the stein gland difference of the stein of the stein gland difference of the stein of the stein gland difference of the stein of the stein gland difference of the stein of the stein gland difference of the stein of the stein gland difference of the stein of the stein gland difference of the stein of the stein gland difference of the stein of the stein of          | CASES - Associate System Code                                                                                                    | CASES_EMAIL_ALERT_TEMPLATE_NAME | 17 TEMPLATE_BODY 11                                                                                                    | IS_ACTIVE                | 11 Edit           | Cases config.                                                                                                    |
| Data         Construction         Part can be are any property framework interpret framework interpret fr           | CASE - Care Activity Types<br>Care - Care Type Caresh Care<br>Care - Ance Type Caresh Care<br>Care - Dav Aren<br>Care - Care Care Care Care<br>Care - Care Care Care<br>Care - Care Care Care<br>Care - Care Care Care<br>Care - Care Care Care<br>Care - Care Care Care<br>Care - Care Care Care<br>Care - Care Care Care<br>Care - Care Care Care<br>Care - Care Care Care | Can tya 1 upan                  | Mails rais for prove execution of this base galaxie (Caralumian) Executive Caralumian Executive Caralumian Executive Caralumian Executive Caralumian Executive Caralumian Executive Executive Execut | Y                        | œ                 | <ul> <li>The following are<br/>the fields that is in<br/>the table:</li> <li>CASES_TYPE_ID:<br/>Select the Case<br/>type to apply the<br/>Em ail A lert<br/>Template</li> <li>TEMPLATE_NAME:<br/>Enter any name for<br/>the Template</li> <li>TEMPLATE_USE:</li> </ul> |
| Control Nampine         Not care Program exclude dish has beer dood. (care/under)         down           CABLE - Inner Version         Beer Version-Version         C CEE To Environ         C CEE To Environ           CABLE - Inner Version         Beer Version-Version         C CEE To Environ         C CEE To Environ           Came - Inner Version         Beer Version-Version         C CEE To Environ         C CEE To Environ           Came - Inner Version         Beer Version-Version         C CEE To Environ         C CEE To Environ           CUBS - Inner Version         Beer Version-Version         C CEE To Environ         C CEE To Environ           CUBS - Inner Version         Beer Version-Version         C CEE To Environ         C CEE To Environ           Cuber Version         Beer Version-Version         C CEE To Environ         C CEE To Environ         C CEE To Environ           Cuber Version         Constant         Beer Version-Version         C CEE To Environ         C CEE To Environ         <                                                                                                    | CASES - Config System                                                                                                    | Case type 1 created             | Helic, a case has been assigned to you. [CaseNumber] Esterna/NewCaseURU (Esterna/NewCasePoralURU) (Esterna/CaseVoral Diversional CaseVoral Diversional CaseVoral Diversional CaseVoral Diversional Diversionad Diversional Diversionad Div | Y                        | G                 | Select the Alert<br>type from the drop                                                                                                    |
| Cuerter Care (Care (get Cloud) Care (get Cloud) (Deduxed)) Y G Y when a Case                                                                                                    | Cases - Email Tanglates<br>CASES - Element Disasources<br>Cases - Element Unit Anglins Option<br>CASES - Onich Alex<br>Departments<br>Entotios<br>Queet                                                                                                    | Con type 1 Cound                | Mole care therpic we accorded the best cloud. Carellumber           Borner/Vic-Accord, UKU           Borner/Vic-Accord, UKU           Borner/Vic-Accord, UKU           Borner/Vic-Accord, UKU           Borner/Vic-Accord, UKU           Borner/Vic-Accord, UKU           Borner/Vic-Accord, UKU           Borner/Vic-Accord, UKU           Control, UKU           Control, UKU           Dispatch ()           Logistich ()                                                                                                    | Y                        | ŭ                 | <ul> <li>down</li> <li>CREATE:User will<br/>receive an email<br/>when they create a<br/>Case</li> <li>UPDATE: User will<br/>receive an email</li> <li>when a Case</li> </ul>                                                                                           |

CLOSE: User will receive an email when a Case associated to them is closed.
 IS\_ACTIVE: Check the box to make the email template active
 CASES\_EMAIL\_ALERT\_TEMPLATE\_ID: Select the Email Alert Template

| STEMMONS CENTRAL                  | Cases - Email Template   Testing Case Type |                    |                  |              | ×    | Email Sample |
|-----------------------------------|--------------------------------------------|--------------------|------------------|--------------|------|--------------|
|                                   | Edit                                       |                    |                  |              |      | 1            |
| Cases                             | CASE TYPE ID :                             | Testing Case Type  | *TEMPLATE_NAME : | Template 2   |      |              |
| System Configuration - Table      |                                            |                    |                  |              |      |              |
| System Configuration - Security   | TEMPLATE, USE :                            | UPDATE             | IS, ACTIVE :     | $\checkmark$ |      |              |
| CASES - Associate System Code     |                                            |                    |                  |              |      |              |
| CASES - Case Activity Types       | CASES DAAL ALERT TEMPLATE ID :             | Case type 1 update |                  |              |      |              |
| Cases - Case Assoc Screen Item    |                                            |                    |                  |              |      |              |
| Cases - Asoc Type Cascade         |                                            |                    |                  |              | SAVE |              |
| Cases - Due Alert                 |                                            |                    |                  |              |      |              |
| Cases-Entity Role Base Assignment |                                            |                    |                  |              |      |              |
| CASES - Note Type                 |                                            |                    |                  |              |      |              |
|                                   |                                            |                    |                  |              |      |              |

Hello, a case that you are associated with has been updated

 $URL: http://cases-pgmt-15.boxerproperty.com/ViewCase.aspx?CaseTypeID{=}3\&ListID{=}68$ 

Name: Testing Created by: Test User Created on: 10/12/2017 Assigned to: Test User Assigned on: 10/12/2017 7:00:01 PM Updated by: Khanh Nguyen Updated on: 10/26/2017 7:05:458 AM Owned by: Test User Owned by: Test User Owned by: Test User Notes by: Khanh Nguyen on 10/26/2017 10:38:28 AM Update to Case Update to Case

Thank You ...